# Att logga in i Danderydsmiljön

Guide för inloggning från en privat dator eller jobbdator, dvs en dator som ej tillhandahålls av Danderyds kommun.

2025-04-14

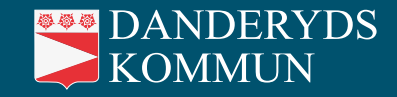

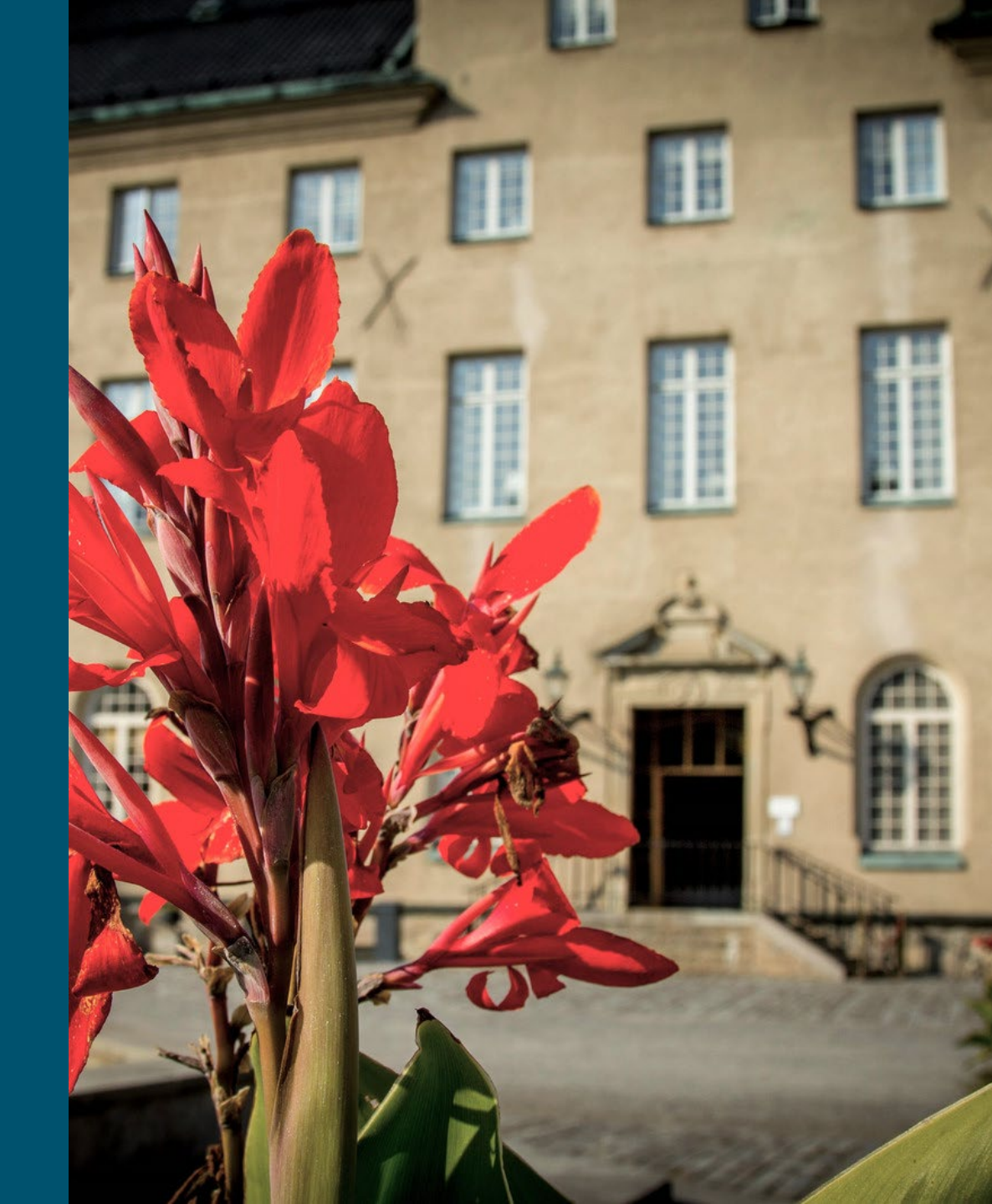

## Utgångsläge

Du har:

- en dator,
- tillgång till internet,
- den iPad som du lånar av Danderyds kommun.

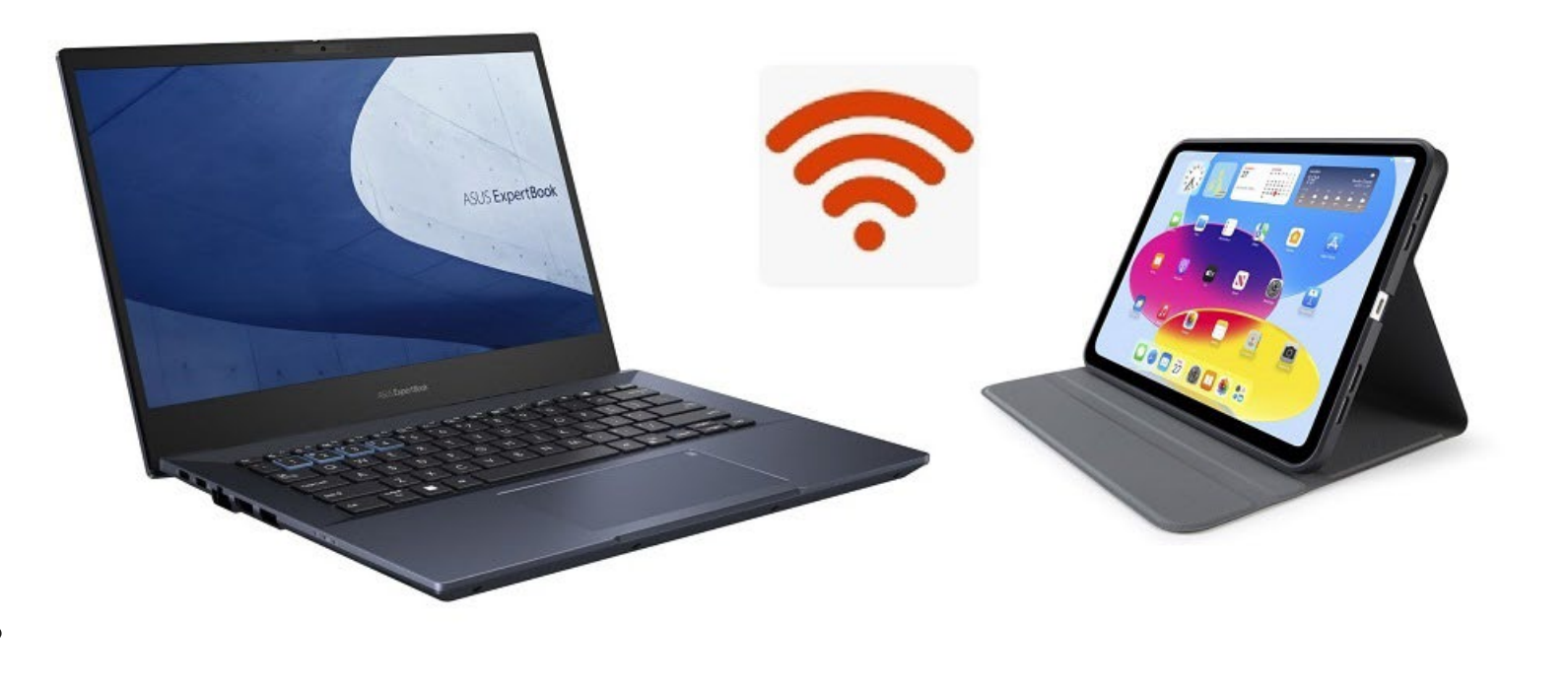

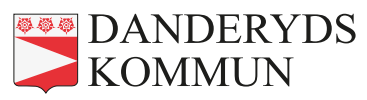

## Steg 1 – Logga in i Danderydsmiljön (dator)

- 1. Sätt på datorn och öppna en webbläsare.
- 2. I webbläsaren, gå till den här länken: www.portal.danderyd.se
- 3. Skriv in din **danderydsmejl** och tryck på **Nästa**:

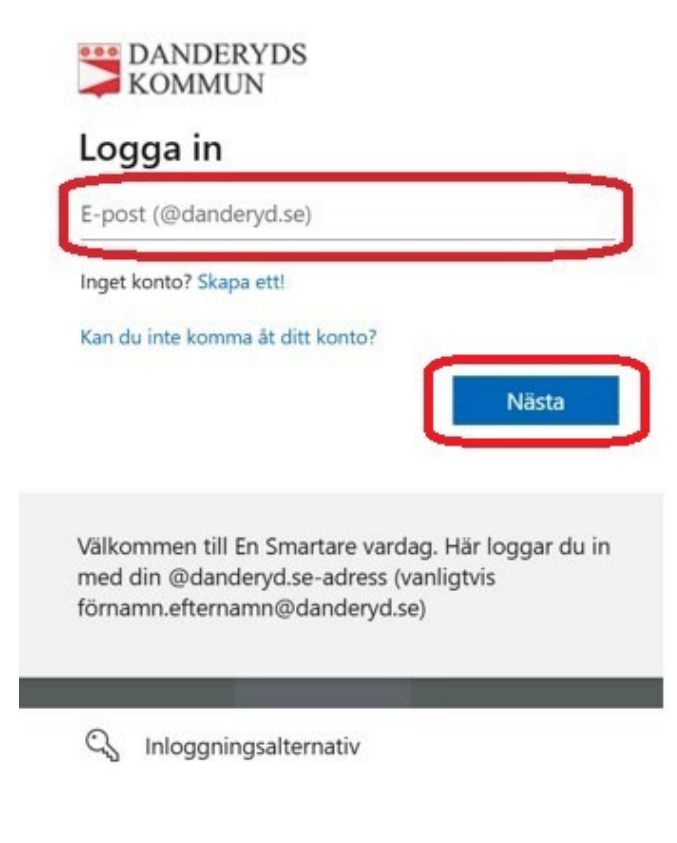

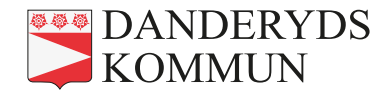

## Steg 1, forts (dator)

4. Skriv in ditt lösenord och tryck på Logga in:

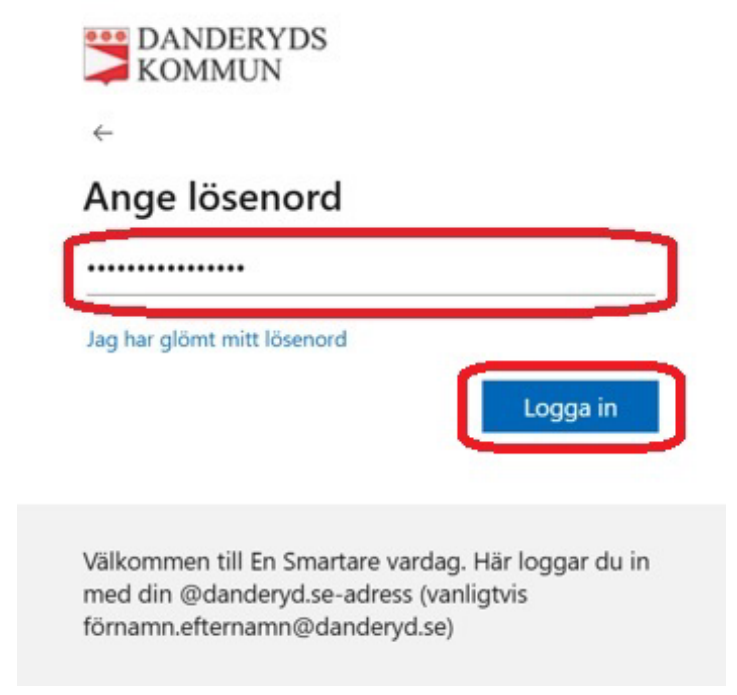

5. Nu behöver du **använda din iPad** för att komma vidare. Sätt på den och mata in lösenordet så du kommer åt skrivbordet.

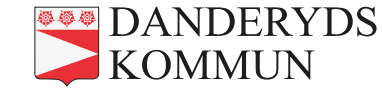

## Steg 1, forts (iPad)

6. Leta upp appen **Authenticator** på iPaden och **logga in**:

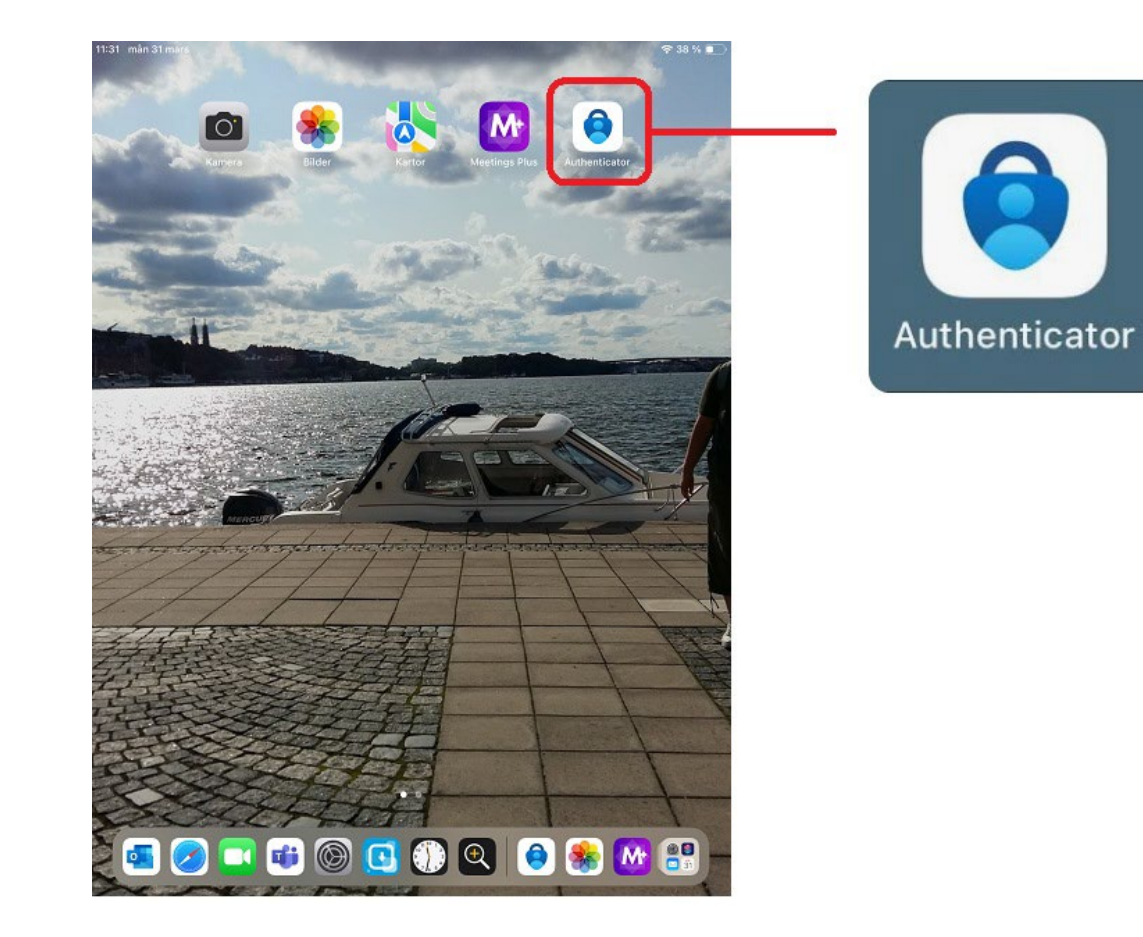

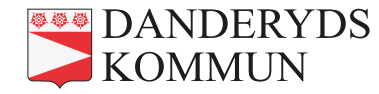

#### Steg 1, forts (dator och iPad)

7. För över siffrorna du ser på datorn till Authenticator-appen på iPaden och svara JA:

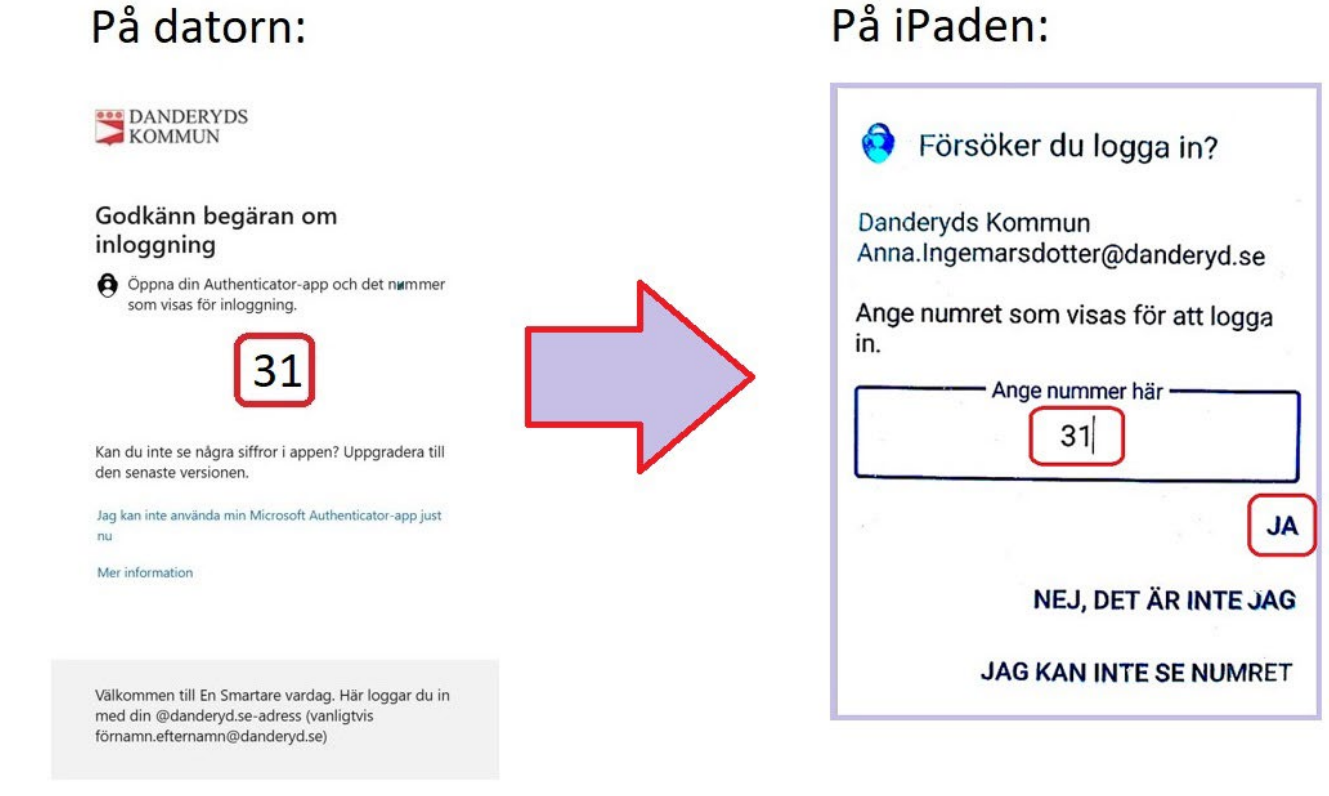

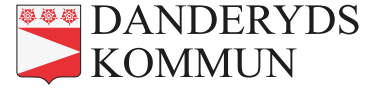

#### Nu är du inloggad i Danderydsmiljön på datorn!

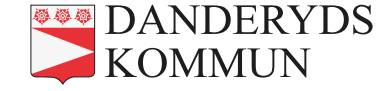